# Zalora Integration for Magento 2 User Guide

by CedCommerce Products Documentation

| 1. Overview                                    | 3    |
|------------------------------------------------|------|
| 2. How to Install Zalora Magento 2 Integration | 3    |
| 3. Configuration Settings                      | 3    |
| 4. Manage Apps                                 | . 10 |
| 5. Manage Profiles                             | 14   |
| 5.1. Add a New Profile                         | 14   |
| 5.2. Edit Existing Profile                     | 17   |
| 5.3. Upload Products to Profile                | 20   |
| 5.4. Delete a Profile                          | 21   |
| 5.5. Submit Bulk Actions on Profiles           | 23   |
| 6. Manage Zalora Products                      | 24   |
| 7. Manage Orders                               | 26   |
| 8. View Failed Orders                          | 29   |
| 9. Cron Logs                                   | 30   |
| 10. Manage Feed                                | 32   |
| 11. Attribute Value Mapping                    | 34   |
| 12. Currency Mapping                           | 35   |
| 13. Category                                   | 37   |
| 14. Attribute                                  | 38   |
| 15. Help and Support                           | 39   |

# 1. Overview

Zalora, founded in 2012 is the fastest growing ecommerce marketplace in the Asian region. It is present in Singapore, Indonesia, Malaysia & Brunei, the Philippines, Hong Kong, and Taiwan regions. Zalora is the favorite fashion destination of the people in this region. The top-selling products on Zalora are Tops, Dresses, Bags, Shoes, Outerwear. In the year 2013, Zalora launched its app ad presently it has over 10 million downloads.

Zalora Integration for Magento 2 is a multichannel integration that provides an interface to connect your Magento store to the Zalora marketplace. The extension enables you to smoothly upload products on the Zalora and sell hassle-free. It also enables the merchants to synchronize the price, inventory, and other product details at regular intervals of time.

#### Key Features of Zalora Integration for Magento 2

- **Bulk Product Upload:** Enables the sellers to upload products in bulk on the Zalora marketplace in just a single click saving their time and efforts.
- **Product Category Mapping:** This extension follows many to one category mapping technique allowing sellers to map many categories of Magento store to a single category of Zalora marketplace.
- Automatic Synchronisation: There is the automatic synchronization of the product listing, order, inventory, price in real-time at regular intervals of time.
- **Cron Management:** With the help of the crons, the order status and inventory are updated automatically every 15 minutes.
- Feed Management: Whenever any order is created then this feature of the extension creates feeds for that particular order making it easier for the sellers to check the errors if any.
- Automated Shipment: The sellers can automate the shipment of the orders and their status through various processes of shipment.

# 2. How to Install Zalora Magento 2 Integration

#### To install the extension

- 1. Log in to the **FTP**, and then go to Magento 2 root folder (generally present under the *public\_html* folder).
- 2. Create a new folder named code under the app folder; under code folder, create a folder named Ced.
- 3. Now you have to extract two files:
  - Firstly, extract the vendor/cedcommerce/seller-center-sdk-php in the vendor/cedcommerce/\*
  - Secondly, extract the Ced/Zalora, Ced/Integrator in the app/code/Ced/\*
- 4. After extracting the above package, we move on to adding the SDK mapping.
  - Go to the main composer.json file
  - Perform the following 2 actions in autoload-ps4 node:
    - a. "RocketLabs\\SellerCenterSdk\\Core\\": "vendor/cedcommerce/seller-center-sdkphp/src/RocketLabs/SellerCenterSdk/Core/",
    - b. "RocketLabs\\SellerCenterSdk\\Endpoint\\": "vendor/cedcommerce/seller-center-sdk-php/src/RocketLabs/SellerCenterSdk/Endpoint/"
- 5. Now run the following upgrade command in *cmd* 
  - composer dump
  - bin/magento setup:upgrade
  - bin/magento setup:di:compile
  - bin/magento setup:static-content:deploy -f
  - bin/magento indexer:reindex
  - bin/magento c:f

### 3. Configuration Settings

### To Set up the Configuration Settings,

- 1. Go to the Magento 2 admin panel.
- 2. On the left navigation bar, click on the **Zalora Integration** menu. The appears as shown below:

| Zalora Integration |                         | × |
|--------------------|-------------------------|---|
| Products           | Developer               |   |
| Manage Profiles    | Feeds                   |   |
| Manage Products    | Attribute Value Mapping |   |
|                    | Currency Mapping        |   |
| Orders             | Cron Logs               |   |
| Manage Orders      | Category                |   |
| View Failed Orders | Attribute               |   |
| Settings           | Extras                  |   |
| Manage Apps        | Help And Support        |   |
| Configurations     |                         |   |
|                    |                         |   |

#### 3. Click on **Configuration**.

The Zalora Configuration page appears as shown below:

| Configuration             |                           | Q 💋         |
|---------------------------|---------------------------|-------------|
| Scope: Default Config 👻 🕜 |                           | Save Config |
|                           |                           |             |
| CEDCOMMERCE ^             | Zalora Developer Settings | $\odot$     |
|                           | Zalora Product Settings   | $\odot$     |
|                           | Zalora Order Settings     | $\odot$     |
|                           | Image upload settings     | $\odot$     |
| Zalora Configuration      | Zalora Cron Settings      | $\odot$     |

4. In the right panel, click the Zalora Developer Settings tab.

The **Zalora Developer Settings** tab is expanded and the relevant fields appear as shown in the following figure:

| Zalora Developer Settings |           |   | $\overline{\bigcirc}$ |
|---------------------------|-----------|---|-----------------------|
| E                         | ug<br>Yes | * |                       |
|                           |           |   |                       |

- 5. In the **Zalora Settings**, do the following steps:
  - In the **Debug**, select **Yes** if you want to create the logs.
- 6. Scroll down and click on Zalora Product Settings, the section is expanded as shown below:

| Zal | ora Product Settings             | $\odot$ |
|-----|----------------------------------|---------|
|     | ⊙ Zalora Price Settings          |         |
|     | ⊙ Zalora Inventory Settings      |         |
|     | ⊙ Zalora Product Upload Settings |         |
|     | ⊙ Zalora Product Update Settings |         |

- 7. Under Zalora Product Settings, do the following steps:
  - Click on Zalora Price Settings, the section is expanded as shown below:

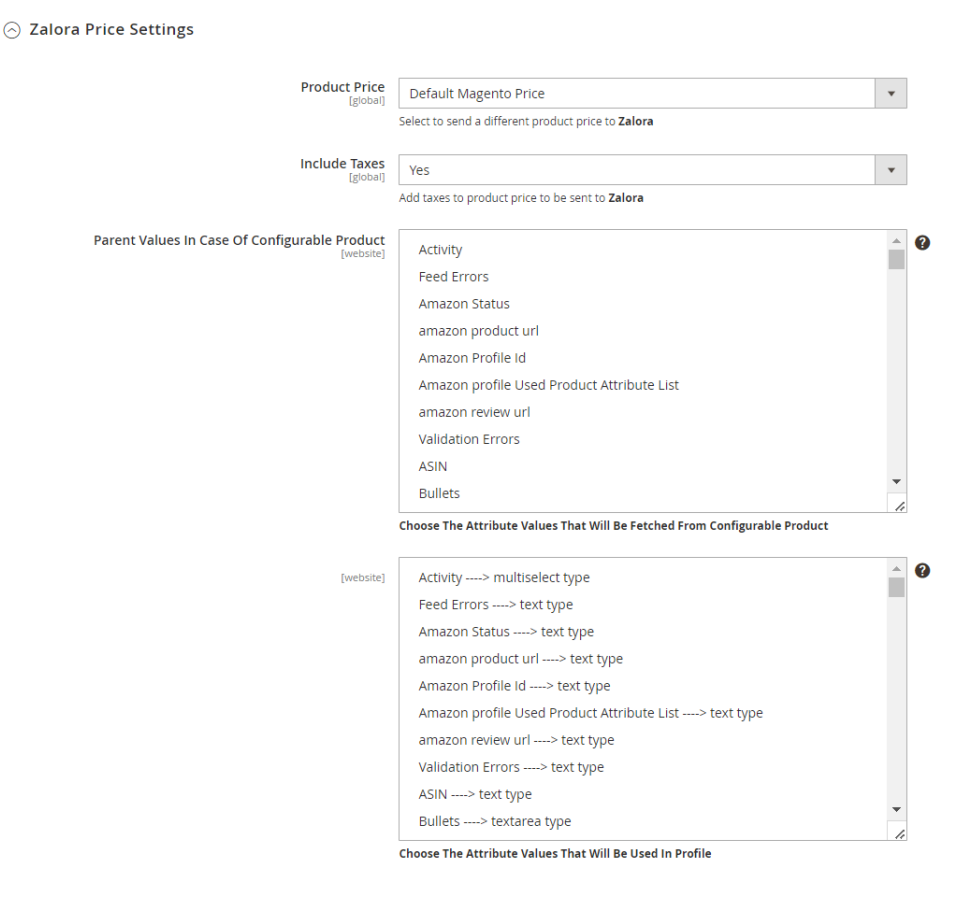

- In the Product Price, list, select one of the following options:
  - Increase by Fixed Price: If selected, then the Modify by Fix Price field appears.
  - Increase by Fixed Percentage: If selected, then the Modify by Percentage Price field appears.

Enter the numeric value to increase the price of the Zalora, product price by the entered value % of Magento 2 price.

- For Example, Magento 2 price + 5% of Magento 2 price.
- Magento 2 Price = 100
- Select Increase By Fixed Percentage option
- **Modify by Percentage Price** = 5 100 + 5% of 100 = 100 + 5 = 105
- Thus, Zalora Product Price = 105
- Decrease by Fixed Price: If selected, then the Modify by Fix Price field appears.
- Decrease by Fixed Percentage: If selected, then the Modify
  - by Percentage Price field appears. Enter the numeric value to decrease the price of the Zalora product price by the entered value % of Magento 2 price For Example, Magento 2 price – 5% of Magento 2 price. Magento 2 Price = 100 Select Decrease By Fixed Percentage option Modify by Fix Price = 5 100 - 5% of 100 = 100 - 5 = 95
  - Thus, Zalora Product Price = 95
- In Include Taxes, select Yes to add taxes to the product price to be sent to Zalora.

•

- In Parent Values In Case Of Configurable Product, choose the attribute values that will be fetched from the configurable product.
- Click on Zalora Inventory Settings, the section is expanded as shown below:

| 🔿 Zalora Inventory Settings                                |                                                                                                    |
|------------------------------------------------------------|----------------------------------------------------------------------------------------------------|
| Set Inventory on Basis of Threshold<br>[global]            | Enable  Choose yes to send inventory on Zalora by condition                                          |
| Inventory Threshold Value<br>[global]                      | Set inventory quantity on which lesser and greater condition can control.                            |
| Send Inventory for Lesser Than Threshold Case<br>[global]  | Send Quantity to Zalora for those products, whose inventory is LESSER than the inventory threshold.  |
| Send Inventory for Greater Than Threshold Case<br>[global] | Send Quantity to Zalora for those products, whose inventory is GREATER than the inventory threshold. |

- Under Zalando Inventory Settings, do the following steps:
  - In the Set Inventory on Basis of Threshold list, select Enable option if required to set the inventory based on a threshold.

**Note:** Only when the admin selects **Enable**, other fields appear. Threshold Inventory is the minimum count of an item that the store owner wants to keep in stock.

- In the **Inventory Threshold Value** box, enter the required value.
- In the Send Inventory for Lesser Than Threshold Case box, enter the required value.
- In the Send Inventory for Greater Than Threshold Case box, enter the required value.
- Click on Zalora Product Upload Settings, the section is expanded as shown below:

| ⊘ Zalora Product Upload Settings |                                                                                                    |
|----------------------------------|----------------------------------------------------------------------------------------------------|
| Zalora Attribute Id<br>[global]  | Please Select                                                                                              |
|                                  | Products which have this Attribute and its value is 1 those products will be displayed in<br>Product grid. |
| Zalora Markdown Discount         | Please Select                                                                                              |
|                                  | Markdown discount which will send the discount amount if added to a product                                |

- Under Zalora Product Upload Settings, do the following steps:
  - In Zalora Attribute Id, products that have this Attribute and its value are 1 those products will be displayed in the Zalora Product grid.
  - In Zalora Markdown Discount, select the markdown discount which will send the discount amount if added to a product.
- Now scroll down and click on Zalora Product Update Settings, the section is expanded as shown below:

 $\odot$ 

 $\odot$  Zalora Product Update Settings

| Select the attribute that you want to update on Zalora<br>[website] | Activity               |          |
|---------------------------------------------------------------------|------------------------|----------|
|                                                                     | amazon product url     |          |
|                                                                     | amazon review url      |          |
|                                                                     | ASIN                   |          |
|                                                                     | Category Gear          |          |
|                                                                     | Categories             |          |
|                                                                     | Cdon Feed Errors       |          |
|                                                                     | Cdon Product Status    |          |
|                                                                     | Cdon Profile Id        |          |
|                                                                     | Cdon Validation Errors | <b>•</b> |
|                                                                     |                        |          |

- Under Zalora Product Upload Settings, do the following steps:
  - In Select the attribute that you want to update on Zalora, choose the attribute to update on the Zalora marketplace.

8. Now scroll down and click on Zalora Order Settings, the section is expanded as:

| Zalora Order Settings              |                                                                            |
|------------------------------------|----------------------------------------------------------------------------|
|                                    |                                                                            |
| Zalora Order Id Prefix<br>[global] | LZDA                                                                       |
|                                    | Prefix for Zalora Increment ID                                             |
| Auto invoice imported order        |                                                                            |
| [global]                           | Enable                                                                     |
|                                    | Auto Invoice Order Imported from Zalora in any case of successfull import. |
| Notification Email                 |                                                                            |
| [global]                           |                                                                            |
| Auto cancel failed order           |                                                                            |
| [global]                           | Enable                                                                     |
|                                    | Auto Cancel Order on Zalora in any case of failure such as 'No Inventory'. |
| Enable Notification                |                                                                            |
| [global]                           | Enable                                                                     |
|                                    | Order import notification via email to store admin                         |
|                                    |                                                                            |

9. Under Zalora Order Settings, do the following steps:

- In the Zalora Order Id Prefix, enter the unique prefix id for your Zalora orders.
- In Auto Invoice Imported Order, select Enable to automatically Import from Zalora in any case of successful import.
- In Notification Email, enter the email id on which you want to receive the notifications.
- In Auto Cancel Failed Order, select Enable to automatically cancel the failed orders.
- In Enable Notification, select Enable to receive the notifications.

10. Now scroll down and click on Image Upload Settings, the section is expanded as shown below:

| Status<br>[global]   | Enable                         | • |
|----------------------|--------------------------------|---|
|                      | Image Upload Status            |   |
| Host<br>[global]     |                                |   |
|                      | Host url                       |   |
| Username<br>[global] |                                |   |
|                      | Username to login              |   |
| Password<br>[global] |                                |   |
|                      | Password for login             |   |
| Location<br>[global] |                                |   |
|                      | Path where the image is stored |   |

11. Under Image Upload Settings, do the following steps:

- In Status, select Enable, to change the image upload status.
- In Host, enter the host URL.
- In Username, enter the username for login.
- In **Password**, enter the password.
- In Location, enter the path where the image is stored.
- 12. Now click on the section Zalora Cron Settings, the section is expanded as:

Zalora Cron Settings

Image upload settings

| Order Cron                                      | Enable                                                                                                    | • |
|-------------------------------------------------|----------------------------------------------------------------------------------------------------|---|
| [global]                                        | Order Fetch Cron                                                                                                    |   |
|                                                 |                                                                                                    |   |
| Order cron Expression<br>[global]               | Every 1 Minute                                                                                                    | • |
|                                                 | Product Feed Update Expression                                                                                                    |   |
| Inventory Price Cron                            |                                                                                                    |   |
| [global]                                        | Enable                                                                                                    | • |
|                                                 | Inventory Sync Cron                                                                                                    |   |
| Inventory Price Updating Expression<br>[global] | Every 1 Minute                                                                                                    | • |
|                                                 | Price and Inventory updating Expression                                                                                                    |   |
| Product Feed Update                             | Enable                                                                                                    | • |
| Elonal                                          | Update the Product Feeds using cron                                                                                                    |   |
|                                                 |                                                                                                    |   |
| Product Feed Update Expression<br>[global]      | Every 1 Minute                                                                                                    | • |
|                                                 | Product Feed Update Expression                                                                                                    |   |
| Product Photo Update                            | Foshle                                                                                                    | - |
| [global]                                        | Update the Product Photo using cron. This will update if product is uploaded                                                               |   |
|                                                 |                                                                                                    |   |
| Product Photo Update Expression<br>[global]     | Every 1 Minute                                                                                                    | • |
|                                                 | Product Feed Update Expression                                                                                                    |   |
| Product Update Cron                             | Capita                                                                                                    |   |
| [global]                                        | Enable                                                                                                    | • |
|                                                 | changes to product will update in Zalora                                                                                                   |   |
| Product Update Expression                       | Every 1 Minute                                                                                                    | • |
|                                                 | Product Update Expression                                                                                                    |   |
| Sync Updated Configurable Products              |                                                                                                    |   |
| [global]                                        | Enable                                                                                                    | • |
|                                                 | This will sync configurable products where the Last Updated Date has recently changed and Sync all<br>products information to Sellercenter |   |
| Sync Updated Configurable Products Expression   | Burned Minute                                                                                                    |   |
| [global]                                        | Every F Minute                                                                                                    | • |
|                                                 | Last update Expression                                                                                                    |   |

- 13. Under this **Zalora Cron Settings**, do the following steps
  - In the **Order Cron** list, select the **Enable** option to enable the fetch order cron.
  - In Order cron Expression, select the duration at which you want the order cron to run.
  - In Inventory|Price Cron, select Enable to sync Inventory and Price.
  - In **Inventory Price Updating Expression**, select the duration in which you want inventory and price to be synced.
  - In **Product Feed Update**, select **Enable** to update the product feeds.
  - In **Product Feed Update Expression**, select the duration in which you want the feeds to be updated.
  - In Product Photo Update, select Enable to update the product photo.
  - In Product Photo Update Expression, select the duration to run this cron.
  - In **Product Update Cron**, select **Enable** to update products.
  - In Product Update Expression, select the duration at which you want to update the products.
  - In **Sync Updated Configurable Products**, select **Enable** to synchronise the configurable products.
  - In **Sync Updated Configurable Products Expression**, select the duration at which you want to sync the configurable products.
- 14. Click the **Save Config** button to save the entered values and information. The configuration will be saved.

### 4. Manage Apps

#### To Manage Apps,

- 1. Go to the Magento 2 admin panel.
- 2. On the left navigation bar, click on the **Zalora Integration** menu. The appears as shown below:

| Zalora Integration |                         | × |
|--------------------|-------------------------|---|
| Products           | Developer               |   |
| Manage Profiles    | Feeds                   |   |
| Manage Products    | Attribute Value Mapping |   |
|                    | Currency Mapping        |   |
| Orders             | Cron Logs               |   |
| Manage Orders      | Category                |   |
| View Failed Orders | Attribute               |   |
| Settings           | Extras                  |   |
| Manage Apps        | Help And Support        |   |
| Configurations     |                         |   |

### 3. Click on Manage Apps.

The **Sellercenter Accounts** page appears as shown in the following figure:

| Sellercenter Accou | ints            |                             |          | Q 📣                                                |
|--------------------|-----------------|-----------------------------|----------|----------------------------------------------------|
|                    |                 |                             |          | Add New Account                                    |
| Actions •          | 0 records found |                             | Filters  | Default View      Columns      or page      I of 1 |
|                    | Id              | Account Name                | Username | Actions                                            |
|                    |                 | We couldn't find any record | is.      |                                                    |

4. To add a new account, click on the **Add New Account** button in the top right corner. You will be redirected to a new page:

| Add Account                      |                 |        |      | Q       | <b>#</b> 3 |         |
|----------------------------------|-----------------|--------|------|---------|------------|---------|
|                                  |                 | ← Back | Save | Save ar | ıd Continu | ue Edit |
| Account Information              |                 |        |      |         |            |         |
| Account Version *                |                 |        |      |         |            |         |
| Account Name *                   |                 |        |      |         |            |         |
| Marketplace *                    | Zalora •        |        |      |         |            |         |
| Account Type *                   | Sandbox •       |        |      |         |            |         |
| Sellercenter Product Attribute * | Please Select Y |        |      |         |            |         |
| Username *                       |                 |        |      |         |            |         |
| Api Key 🔺                        | Validate        |        |      |         |            |         |
| Store                            |                 |        |      |         |            | $\odot$ |

- 5. Under Account Infomation, do the following steps:
  - In Account Version, the version of the store will be selected.
  - In Account Name, enter the name of the account.
  - In Marketplace, select the marketplace.
  - In Account Type, select the type of Account, i.e., Sandbox or Live.
  - In Sellercenter Product Attribute, select the attribute.
  - For Username and API Key, follow the below steps-
    - Go to your Zalora Seller panel and under Settings click on Integration Management.

|                                                                                                    |                                                    | Score: 575 |
|----------------------------------------------------------------------------------------------------|----------------------------------------------------|------------|
| 🗰 Products • 🔹 Orders • 🥶 📣 Promotions • 🛃 Reports •                                                                                                    | 🔅 Settings 🕶                                       | Help - 1=  |
| Integration Management * Rate this page                                                                                                    | Your Profile<br>Manage Users<br>Document Templates |            |
| 0                                                                                                    | Integration Management                             |            |
| Dear Seller     This area provides powerful features reserved for Seller Center API users. <u>What is an API2</u> <u>What can I do with the Seller Center API2</u> <u>Where do I find the documentation for the Seller Center API2</u> <u>Where do I find the documentation for the Seller Center API2</u> <u>What is the API Explorer?</u> Is there a Seller Center SDK to simplify the API Integration? | Communication Preferences                          |            |

• You will be redirected to the following page:

|                                      |                  | _             |                 |                 | - in she A   |                  |             |  |  |  |
|--------------------------------------|------------------|---------------|-----------------|-----------------|--------------|------------------|-------------|--|--|--|
| API url: https://sellerco<br>Jser ID | enter-api.zalora | .com.my co    | by Oser Id from | n nere and past | e in the Acc | ount section     |             |  |  |  |
|                                      |                  |               |                 |                 |              |                  |             |  |  |  |
| API Key                              |                  |               |                 |                 |              |                  |             |  |  |  |
|                                      |                  |               |                 |                 |              |                  |             |  |  |  |
| ction                                |                  |               |                 |                 |              |                  |             |  |  |  |
| - Select an API Call -               |                  |               | Сор             | y API Key fror  | n here and p | aste in the Acco | unt Section |  |  |  |
| Dutput format                        |                  |               |                 |                 |              |                  |             |  |  |  |
|                                      |                  |               |                 |                 |              |                  |             |  |  |  |
| Request ORL                          |                  |               |                 |                 |              |                  |             |  |  |  |
|                                      |                  |               |                 |                 |              |                  |             |  |  |  |
| Execute Regener                      | ate Signature    | Update Reg    | est URL         |                 |              |                  |             |  |  |  |
| gener                                |                  | - paulo riode |                 |                 |              |                  |             |  |  |  |
| (esponse:                            |                  |               |                 |                 |              |                  |             |  |  |  |
|                                      |                  |               |                 | - Sub           | mit an API   | Request -        |             |  |  |  |
|                                      |                  |               |                 |                 |              |                  |             |  |  |  |
|                                      |                  |               |                 |                 |              |                  |             |  |  |  |

Now Copy the User Id, and API Key from here and paste them into the Magento Admin Panel.

6. Click on Store, the section is expanded as shown below:

| Store |                                      | $\odot$ |
|-------|--------------------------------------|---------|
|       | Default Store * Default Store View 🔹 |         |

- 7. In **Default Store**, select the store view.
- 8. Click on the **Save** button.

New Account will be created and shown on the Manage Account grid.

#### To Edit Existing Apps,

- 1. On the Manage Apps page, under the Actions column, click on the Edit button.
- 2. After clicking on Edit you will be redirected to the Account page.
- 3. You can edit the required information and then click on the **Save** button. The details will be saved.

#### **To Perform Actions in Bulk-**

- 1. In the Manage Apps page, select the desired accounts you want to perform the Actions.
- 2. Then click on Actions on the left side of the page:

| Actions       | • |
|---------------|---|
| Delete App(s) |   |

3. Click on **Delete Apps**. The selected apps will be deleted in bulk.

### 5. Manage Profiles

### Admin can do the following tasks:

- Add a new profile
- Edit the existing profile
- Upload profile products to Zalora
- Deleting profiles
- Bulk Action on the Selected Profiles

### 5.1. Add a New Profile

### To Add New Profile,

- 1. Go to the Magento 2 admin panel.
- 2. On the left navigation bar, click on the **Zalora Integration** menu. The appears as shown below:

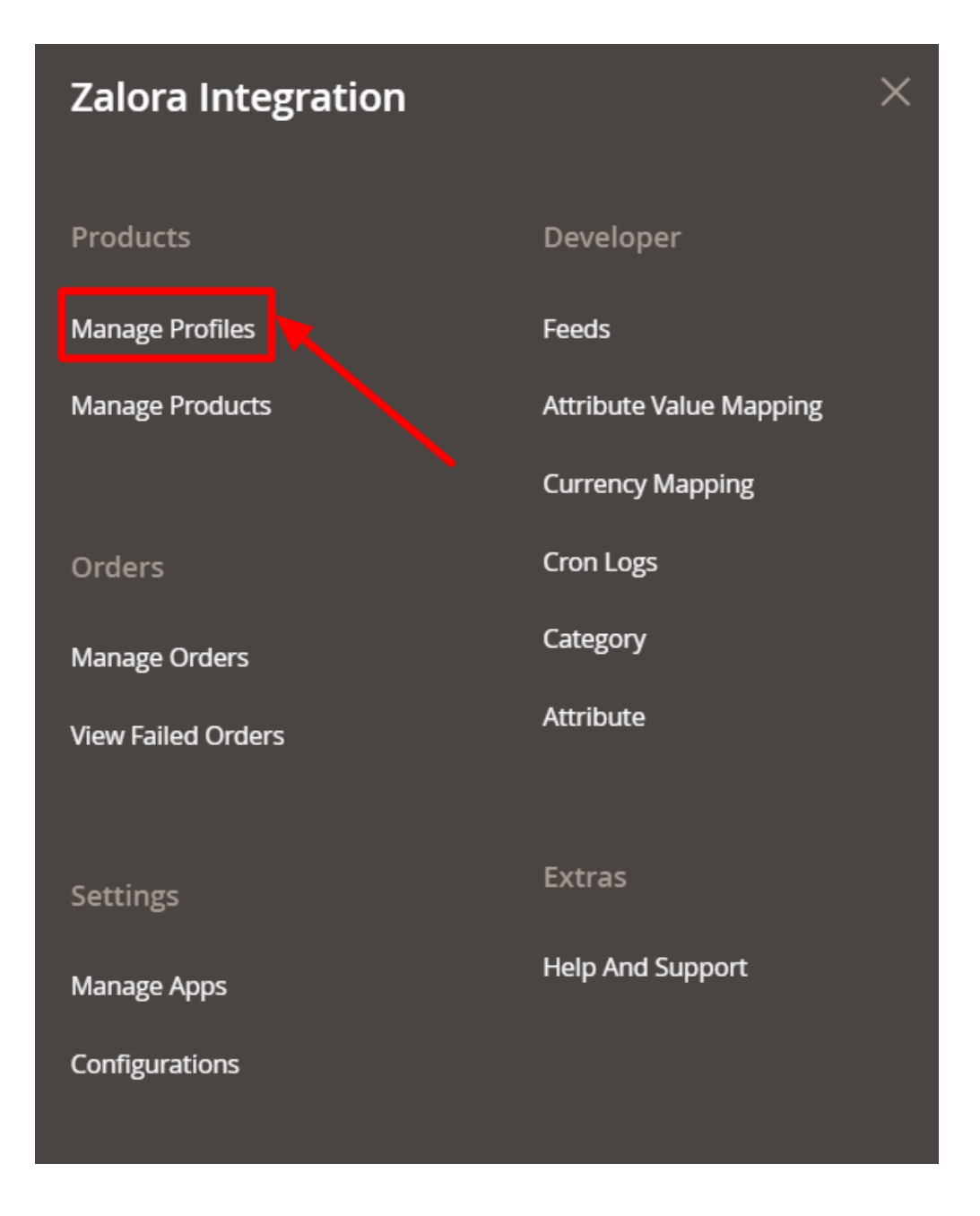

#### 3. Click on Manage Profiles.

The Manage Profile page appears as shown in the following figure:

| Manage Profile |              |              |                               |     |                  | Q 💋                       |
|----------------|--------------|--------------|-------------------------------|-----|------------------|---------------------------|
|                |              |              |                               |     |                  | Add New Profile           |
|                |              |              |                               |     | <b>Y</b> Filters | efault View 🔻 🌞 Columns 👻 |
| Actions        | 0 records fo | und          |                               |     | 20 💌 per page    | < 1 of 1 >                |
|                | D↓           | Profile Code | Profile Name                  | Арр | Status           | Action                    |
|                |              |              | We couldn't find any records. |     |                  |                           |

4. Click on the Add New Profile

The **Select Account** page appears as shown in the following figure:

| Select Account  | Q 💋                                                                       |
|-----------------|---------------------------------------------------------------------------|
| 1 records found | Filters     Default View     Columns       20     per page     1     of 1 |
| ld i            | Account Code Actions                                                      |
| 3               |                                                                           |

5. Select the account for which you want to add a new profile. Click on Edit and you will be redirected to the Add New Profile Page.

| Edit Profile                                               |                                                                                                    |                           | Q 💋                        |
|------------------------------------------------------------|----------------------------------------------------------------------------------------------------|---------------------------|----------------------------|
| 0                                                          |                                                                                                    | ← Back Sa                 | ave Save and Continue Edit |
| Information                                                |                                                                                                    |                           |                            |
| Profile Status *                                           | Ves                                                                                                    |                           |                            |
| Profile Name *                                             |                                                                                                    |                           |                            |
| Account *                                                  | ×                                                                                                    |                           |                            |
|                                                            | elect the same <b>Account</b> which you have select at the time of <b>Profile Add.</b>                                                                                                    |                           |                            |
| Mappings                                                   |                                                                                                    |                           |                            |
|                                                            | Biosta calacti a calactor                                                                                                    |                           |                            |
| Root Category                                              | r nose server o category                                                                                                    |                           |                            |
| Please map all Zalora attributes with Magento attributes.  |                                                                                                    |                           |                            |
| Zalora Attribute                                           | Magento Catalog Attribute                                                                                                    | Default Value             | Action                     |
| Add Attribute                                              |                                                                                                    |                           |                            |
| Products                                                   |                                                                                                    |                           |                            |
| Search Reset Filter Actions                                |                                                                                                    | 20 <b>•</b> per           | r page ( 1 of 1 )          |
| Product Id         Product Name           Yes         From | Type     Category     Status     At       Image: Category     Image: Category | ttrib. Set Name SKU Price | QTY<br>From<br>To          |

- 6. Under Information, do the following steps:
  - a. In Profile Status, select Yes to enable the status of the profile.
  - b. In **Profile Name**, enter the name for the profile.
  - c. In **Account**, select the account for the profile.
- 7. Scroll down to Mappings Sections.
- 8. Now map the Zalora attributes with the Magento attributes. You may also add attributes by clicking on the **Add Attribute** button.

| Mappings                      |                                          |               |        |
|-------------------------------|------------------------------------------|---------------|--------|
|                               | Root Category * Please select a category |               |        |
| Please map all Zalora attribu | utes with Magento attributes.            |               |        |
| Zalora Attribute              | Magento Catalog Attribute                | Default Value | Action |
| •                             | please select                            |               | Delete |
| •                             | please select 🔻                          |               | Delete |
| •                             | please select                            |               | Delete |
| •                             | -please select                           |               | Delete |

- 9. Scroll down to **Products** section and make the required changes here.
- 10. Click **Save** on the top right side of the page. The profile will be saved.

# 5.2. Edit Existing Profile

### To edit the existing profile

- 1. Go to the Magento 2 admin panel.
- 2. On the left navigation bar, click on the **Zalora Integration** menu. The appears as shown below:

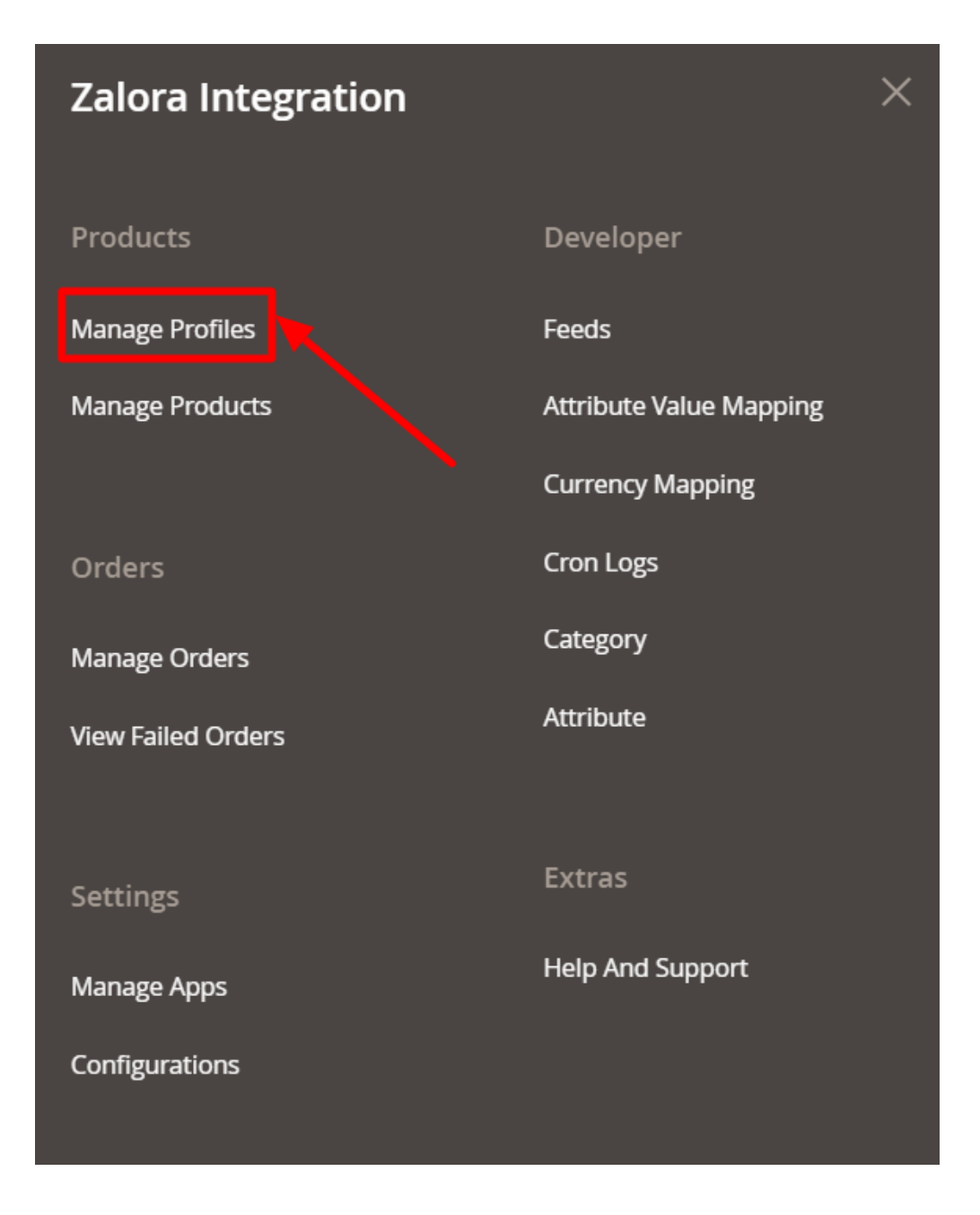

#### 3. Click on Manage Profiles.

The Manage Profile page appears as shown in the following figure:

| Manage Profile |                 |          |                 | Q 💋                        |
|----------------|-----------------|----------|-----------------|----------------------------|
|                |                 |          |                 | Add New Profile            |
|                | _               |          | <b>T</b> ilters | Default View 🔹 🏘 Columns 🔹 |
| Actions        | 1 records found | 1        | 20 🔻 per page   | < 1 of 1 >                 |
| Id Id          | i Name          | Category | Status          | Actions                    |
| 20             |                 | 12184    | Enabled         | /Q1                        |

- 4. Scroll down to the required profile row.
- 5. In the **Action** column of the respective row, click the **Edit** button as highlighted in the above image. The profile editing page appears as shown in the following figure:

| uit Profile                                             |                                                      |                                  |                                                 |                   |                  |        |                |                                           | Q.         | 2             |
|---------------------------------------------------------|------------------------------------------------------|----------------------------------|-------------------------------------------------|-------------------|------------------|--------|----------------|-------------------------------------------|------------|---------------|
| 0                                                       |                                                      |                                  |                                                 |                   | ÷                | - Back | Delete         | Save                                      | Save and O | Continue Edit |
| ormation                                                |                                                      |                                  |                                                 |                   |                  |        |                |                                           |            |               |
|                                                         | Profile Status *                                     | Yes                              |                                                 |                   |                  |        |                |                                           |            |               |
|                                                         | Profile Name *                                       |                                  |                                                 |                   |                  |        |                |                                           |            |               |
|                                                         | Account *                                            | -                                |                                                 |                   |                  |        |                |                                           |            |               |
|                                                         | •                                                    | Select the same <b>Account</b> w | hich you have select at the time of <b>Prof</b> | ile Add.          |                  |        |                |                                           |            |               |
| appings                                                 |                                                      |                                  |                                                 |                   |                  |        |                |                                           |            |               |
|                                                         |                                                      |                                  |                                                 |                   |                  |        |                |                                           |            |               |
|                                                         | Root Category *                                      | Men's Grooming                   |                                                 |                   |                  |        | •              |                                           |            |               |
|                                                         | Category Level 1 *                                   | Beauty's Men's Grooming          |                                                 |                   |                  |        | -              |                                           |            |               |
|                                                         | Category Level 2 *                                   | Fragrance                        |                                                 |                   |                  |        | •              |                                           |            |               |
|                                                         | Category Level 3 *                                   | Cologne Glft Sets                |                                                 |                   |                  |        | -              |                                           |            |               |
| lease map all Zalora attributes v                       | with Magento attributes.                             |                                  |                                                 |                   |                  |        |                |                                           |            |               |
| alora Attribute                                         |                                                      |                                  | Magento Catalog Attribute                       |                   |                  | C      | efault Value   |                                           |            | Action        |
| Size                                                    | v                                                    |                                  | Size                                            | •                 |                  |        |                |                                           |            | •             |
| Gender                                                  |                                                      |                                  | Default Value                                   | •                 |                  |        |                |                                           |            | •             |
| SkuSupplierConfig                                       | v                                                    |                                  | SKU                                             | •                 |                  |        |                |                                           |            |               |
| Name                                                    | Ŧ                                                    |                                  | Product Name                                    | •                 |                  |        |                |                                           |            |               |
| Brand                                                   | *                                                    |                                  | Default Value                                   | •                 |                  |        | Adidas         |                                           |            |               |
| Primary Category                                        | *                                                    |                                  | Default Value                                   | •                 |                  |        | Cologne Gift S | iets                                      |            |               |
| Price                                                   | *                                                    |                                  | Price                                           | •                 |                  |        |                |                                           |            |               |
| Add Attribute                                           |                                                      |                                  |                                                 |                   |                  |        |                |                                           |            |               |
|                                                         |                                                      |                                  |                                                 |                   |                  |        |                |                                           |            |               |
| oducts                                                  |                                                      |                                  |                                                 |                   |                  |        |                |                                           |            |               |
|                                                         |                                                      |                                  |                                                 |                   |                  |        |                |                                           |            |               |
| Search Reset Filter                                     |                                                      |                                  |                                                 |                   |                  |        | 100            |                                           | <          | 1 of 1        |
| ctions                                                  | ds found ( <b>2</b> selected)                        |                                  |                                                 |                   |                  |        | 20             | <ul> <li>per page</li> </ul>              |            |               |
| Search Reset Filter<br>uctions                          | ds found (2 selected)                                | Туре                             | Category                                        | Status            | Attrib. Set Name | SKU    | 20             | per page  Price                           | QTY        |               |
| Search Reset Filter<br>Actions                          | ds found (2 selected)                                | Туре                             | Category                                        | Status            | Attrib. Set Name | SKU    | 20             | Price     From     To                     | QTY        | m             |
| Search Reset Filter Actions 2 recon Via Product Id  Yes | ds found (2 selected)  Product Name                  | Туре                             | Category .                                      | Status<br>•       | Attrib. Set Name | SKU    | 20             | Price     From     To     USD             | QTY<br>Fro | m             |
| Search Reset Filter<br>Actions                          | ds found (2 selected)  Product Name Joust Duffle Bag | Type       Simple Product        | Category<br>Category<br>Gear, Bags<br>Case      | Status<br>Enabled | Attrib. Set Name | SKU    | 20             | Price     From     To     USD     \$34.00 | QTY<br>Fro | m             |

6. Click the required section, and then make the changes as per requirement in the respective section.

7. Click the Save button.

The edited profile is saved and the success message appears on the Manage Profile page.

### 5.3. Upload Products to Profile

#### **To Upload Products,**

- 1. Go to the Magento 2 admin panel.
- 2. On the left navigation bar, click on the **Zalora Integration** menu. The appears as shown below:

| Zalora Integration |                         | × |
|--------------------|-------------------------|---|
| Products           | Developer               |   |
| Manage Profiles    | Feeds                   |   |
| Manage Products    | Attribute Value Mapping |   |
|                    | Currency Mapping        |   |
| Orders             | Cron Logs               |   |
| Manage Orders      | Category                |   |
| View Failed Orders | Attribute               |   |
| Settings           | Extras                  |   |
| Manage Apps        | Help And Support        |   |
| Configurations     |                         |   |

3. Click on Manage Profiles.

The Manage Profile page appears as shown in the following figure:

| Manage Profile |                 |          |             | Q 💋                       |
|----------------|-----------------|----------|-------------|---------------------------|
|                |                 |          |             | Add New Profile           |
| Actions        | 1 records found |          | Filters O D | efault View • 🏚 Columns • |
| Id Id          | i Name          | Category | Status      | Actions                   |
| 20             |                 | 12184    | Enabled     | G                         |

- 4. Scroll down to the required profile row.
- 5. In the **Action** column of the respective row, click the **Upload** button as highlighted in the above image. You will be navigated to the **Zalora Product Listing** page from where you may take necessary actions.
- 6. Choose the product you wish to upload.

### 5.4. Delete a Profile

#### **To Delete Profiles,**

- 1. Go to the Magento 2 admin panel.
- 2. On the left navigation bar, click on the **Zalora Integration** menu. The appears as shown below:

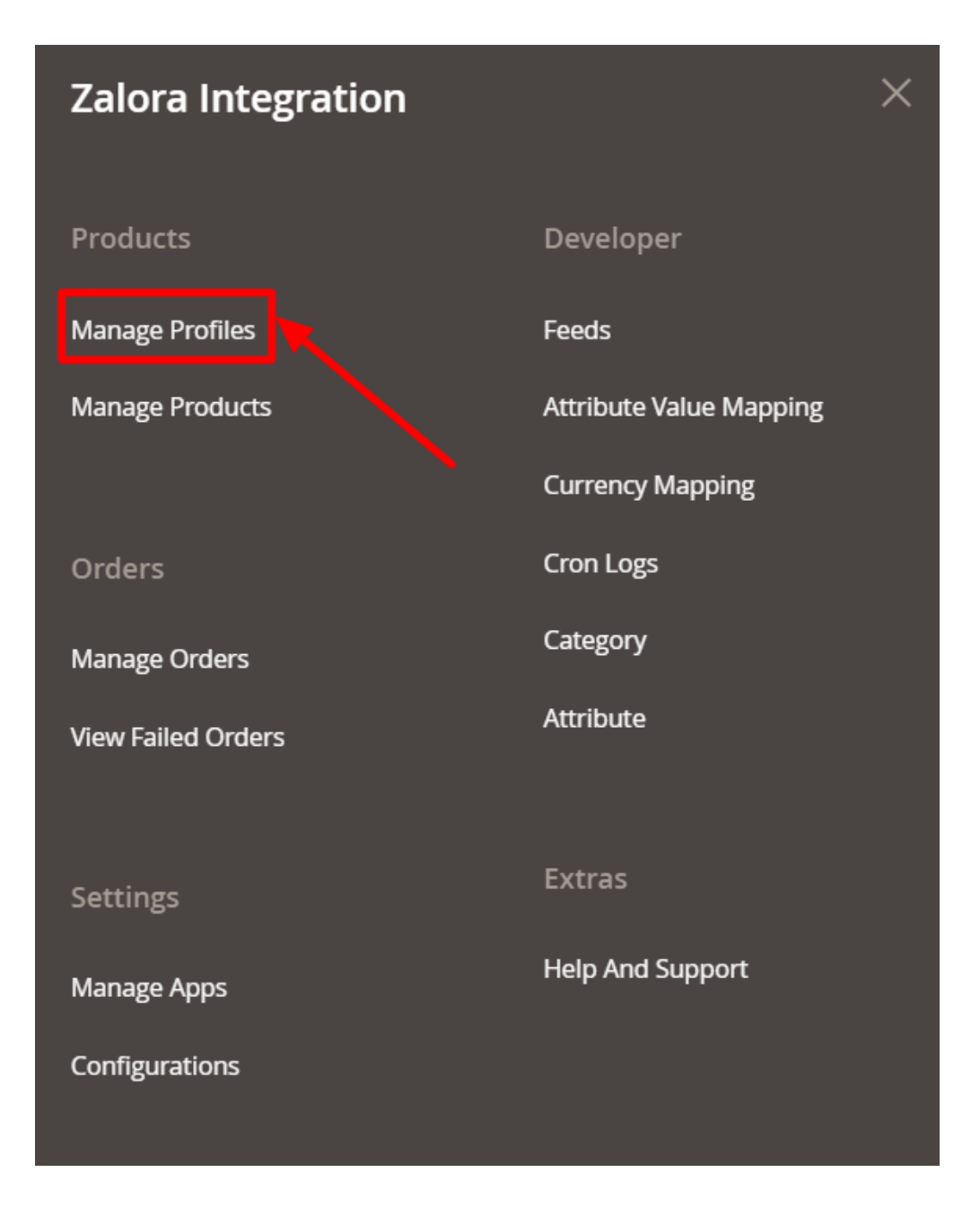

#### 3. Click on Manage Profiles.

The Manage Profile page appears as shown in the following figure:

| Manage Profile | 2               |          |                                 | Q 💋                                                                                                    |
|----------------|-----------------|----------|---------------------------------|----------------------------------------------------------------------------------------------------|
|                |                 |          |                                 | Add New Profile                                                                                                    |
| Actions        | 1 records found |          | Filters     20     -   per page | Default View  Columns Columns |
| Id Id          | 1 Name          | Category | Status                          | Actions                                                                                                    |
| 20             |                 | 12184    | Enabled                         | /01                                                                                                    |

- 4. On this page, all the available profiles are listed.
- 5. *To delete a profile*, click the **Delete** sign as highlighted in the above image.
- 6. A box will appear asking you to confirm your action of deleting a profile.
- 7. Click OK.

The profile will be deleted.

# 5.5. Submit Bulk Actions on Profiles

#### To perform actions in bulk,

- 1. Go to the Magento 2 admin panel.
- 2. On the left navigation bar, click on the **Zalora Integration** menu. The appears as shown below:

| Zalora Integration |                         | × |
|--------------------|-------------------------|---|
| Products           | Developer               |   |
| Manage Profiles    | Feeds                   |   |
| Manage Products    | Attribute Value Mapping |   |
|                    | Currency Mapping        |   |
| Orders             | Cron Logs               |   |
| Manage Orders      | Category                |   |
| View Failed Orders | Attribute               |   |
|                    |                         |   |
| Settings           | Extras                  |   |
| Manage Apps        | Help And Support        |   |
| Configurations     |                         |   |

#### 3. Click on Manage Profiles.

The Manage Profile page appears as shown in the following figure:

| Manage Profile                  |                 |                               |     |                  | Q 📫                        |
|---------------------------------|-----------------|-------------------------------|-----|------------------|----------------------------|
| /                               |                 |                               |     |                  | Add New Profile            |
|                                 |                 |                               |     | <b>Y</b> Filters | Default View 👻 🏠 Columns 👻 |
| Actions                         | 0 records found |                               |     | 20 🔹 per page    | < 1 of 1 >                 |
| Delete<br>Disable               | ↓ Profile Code  | Profile Name                  | Арр | Status           | Action                     |
| Enable<br>Duplicate The Profile |                 | We couldn't find any records. |     |                  |                            |
|                                 |                 |                               |     |                  |                            |

- 4. Click the **Arrow** button next to the **Actions** field. The **Actions** list appears as shown in the above image.
- 5. Select the profiles you want to delete, and click the **Delete** option. The selected profiles are deleted.
- 6. Click on **Disable**, to disable the profile. The selected profiles are disabled.
- 7. To enable the profile, click on **Enable**. The selected profiles are enabled.
- 8. To create duplicate profiles, click on **Duplicate The Profile**. The duplicate profiles will be created.

### 6. Manage Zalora Products

#### To View Products details,

- 1. Go to the Magento 2 admin panel.
- 2. On the left navigation bar, click on the **Zalora Integration** menu. The appears as shown below:

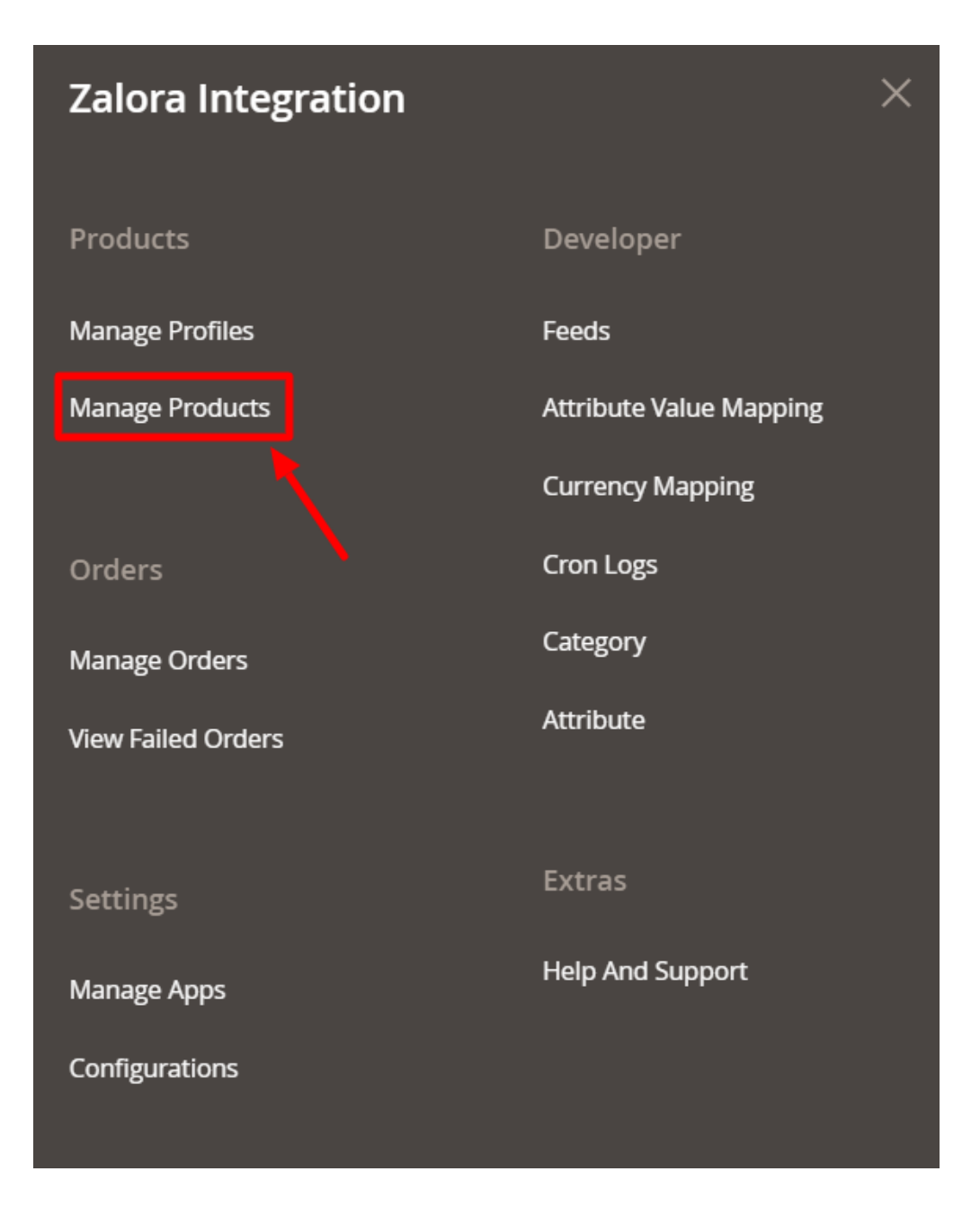

#### 3. Click on Manage Products.

The Zalora Products Listing page appears as shown in the following figure:

| Zalora  | Proc | luc | t Listing         |           |      |      |     |                |                |            |        |               |            | Q 💋       |         |
|---------|------|-----|-------------------|-----------|------|------|-----|----------------|----------------|------------|--------|---------------|------------|-----------|---------|
|         |      |     |                   |           |      |      |     |                |                |            |        |               |            |           | Refresh |
| Actions |      |     | O records f       | iound     |      |      |     |                |                |            |        | Filte         | ers Oefau  | lt View ▼ | Columns |
|         | ID   | 4   | Zalora Profile Id | Thumbnail | Name | Туре | SKU | Price          | Quantity       | Visibility | Status | Zalora Status | Validation | Feed      | Action  |
|         |      |     |                   |           |      |      | We  | e couldn't fin | d any records. |            |        |               |            |           |         |

4. Scroll down to the required product row to edit the product or view the existing Zalora product details.

- 5. In the **Action** column of the respective row, click the **Edit** icon. The product editing page appears.
- 6. Enter the required information or edit the values in the required fields, and then click the **Save** button. The changes are saved and the success message appears on the **Zalora Product Listing** page.

#### To Perform Bulk Actions,

1. In the **Actions** list, click the arrow button. A list appears as shown in the figure:

| Actions            | • |
|--------------------|---|
| Upload Product(s)  |   |
| Update Product(s)  |   |
| Update Images      |   |
| Disable Product(s) |   |
| Enable Product(s)  |   |

- 2. Under Actions, you can perform the following tasks in bulk:
  - To upload products in bulk click on Upload Product(s).
  - To update the products, click on Update Products(s).
  - To update the images of the products, click on Update Images.
  - To disable the products, click on Disable Product(s).
  - To enable the products, click on Enable Product(s).

# 7. Manage Orders

#### To manage orders,

- 1. Go to the Magento 2 admin panel.
- 2. On the left navigation bar, click on the **Zalora Integration** menu. The appears as shown below:

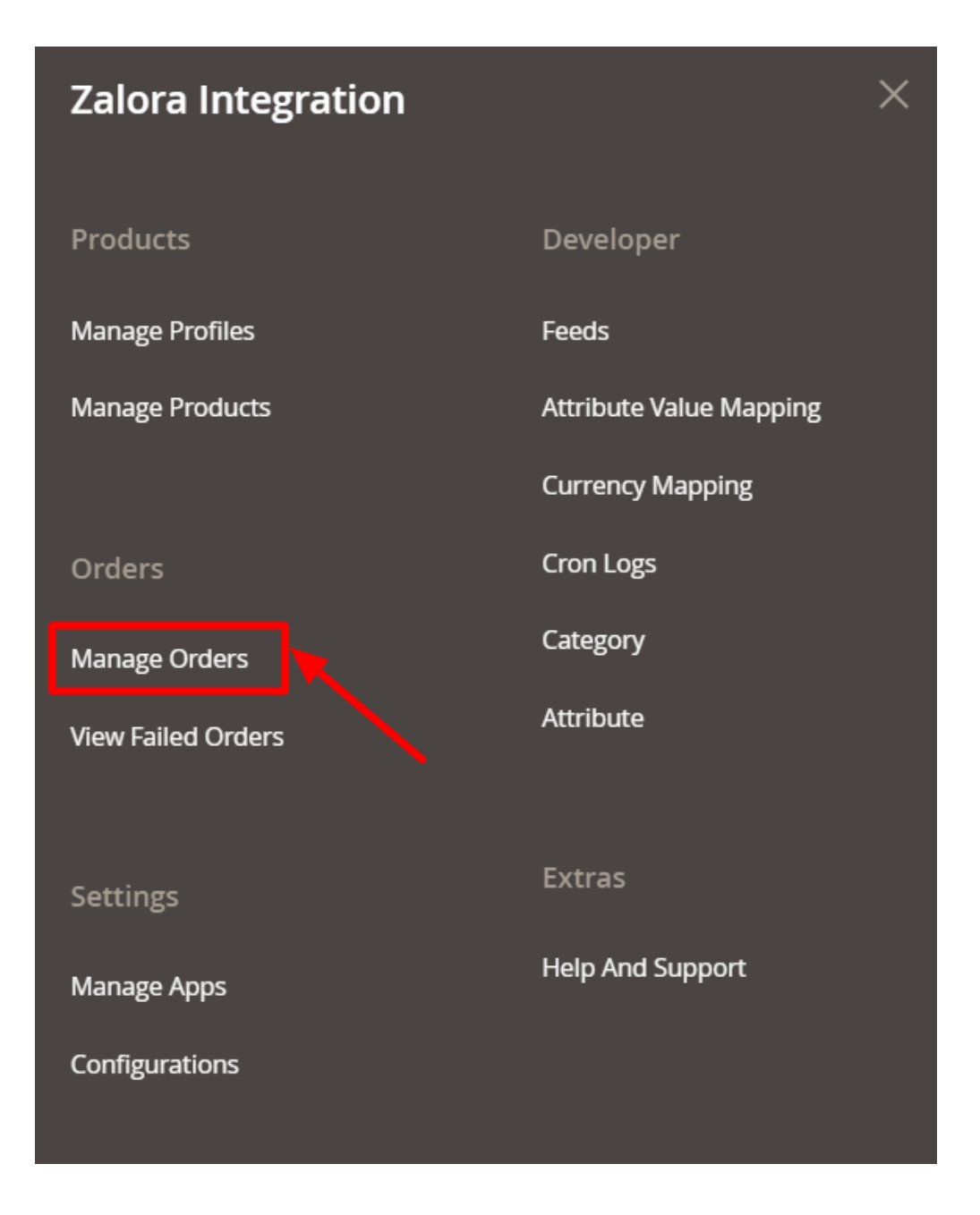

3. Click on Manage Orders.

The Manage Zalora Orders page appears as shown in the following figure:

| Ord   | ers |               |                   |            |               |                |              |             | _                                             |             | 2<br>Import 🔻 |
|-------|-----|---------------|-------------------|------------|---------------|----------------|--------------|-------------|-----------------------------------------------|-------------|---------------|
| Actio | ns  | •<br>Order Id | 144 records found | Created At | 7alora Status | Magento Status | Bill-to Name | Shindo Name | Filters  Defa 20  represe  Grand Total (Base) | ault View 🔹 | Columns       |
|       | 2   |               | 5065061           | 2021-04-30 | acknowledge   | Processing     | 1            |             | 12.0000                                       | Reason      | 0/1           |
|       | 3   |               | 5065149           | 2021-04-30 | acknowledge   | Processing     | 1            |             | 79.0000                                       | ▲           | 0/1           |
|       | 4   |               | 5065151           | 2021-04-30 | acknowledge   | Processing     |              |             | 24.0000                                       |             | 0/1           |

4. Click the Import Orders button.

If the order is imported successfully then, a new record is found in the Orders Grid table.

5. To view the details of the order, click on the View icon under Actions.

| Ord    | ers |          |                   |            |               |                |              |                   |                    | ۹ .               | 8         |
|--------|-----|----------|-------------------|------------|---------------|----------------|--------------|-------------------|--------------------|-------------------|-----------|
|        |     |          |                   |            |               |                |              |                   |                    |                   | Import 🔻  |
|        |     |          |                   |            |               |                |              |                   | Filters O Defa     | ult View 🔻        | Columns 🔻 |
| Action | าร  | -        | 144 records found |            |               |                |              | 2                 | 0 💌 per page       | <                 | 1 of 8 >  |
|        | Id  | Order Id | Zalora Order Id 4 | Created At | Zalora Status | Magento Status | Bill-to Name | Ship-to Name      | Grand Total (Base) | Failure<br>Reason | Actions   |
|        | 2   |          | 5065061           | 2021-04-30 | acknowledge   | Processing     | l.           | The second second | 12.0000            | •                 | 0/1       |
|        | 3   |          | 5065149           | 2021-04-30 | acknowledge   | Processing     | 1            |                   | 79.0000            | 4                 | 0/1       |
|        | 4   |          | 5065151           | 2021-04-30 | acknowledge   | Processing     | 4            |                   | 24.0000            | ▲                 | 0/1       |
|        |     |          |                   |            |               |                |              |                   |                    |                   |           |

#### 6. The orders detail page will appear as shown below:

| Zalora O | alora Order       |                  |             |               |          |         |              |       |            |             |             |                            |                        |                        |
|----------|-------------------|------------------|-------------|---------------|----------|---------|--------------|-------|------------|-------------|-------------|----------------------------|------------------------|------------------------|
|          |                   |                  |             |               |          |         |              |       |            |             |             |                            |                        | Cancel                 |
| order    |                   |                  |             |               |          |         |              |       |            |             |             |                            |                        |                        |
| Orderld  | CustomerFirstName | CustomerLastName | OrderNumber | PaymentMethod | Currency | Remarks | DeliveryInfo | Price | GiftOption | GiftMessage | VoucherCode | CreatedAt                  | UpdatedAt              | AddressUpdated         |
|          |                   |                  | 228849999   | IPay88        | MYR      |         |              | 17.00 | 0          |             |             | 2021-04-<br>30<br>19:03:08 | 2021-04-30<br>19:03:08 | 2021-04-30<br>11:03:08 |

7. To edit any order detail, click on the Edit icon under the Actions column.

| Ord   | ers |          |                   |            |               |                |              |              |                       | Q .               | 0         |
|-------|-----|----------|-------------------|------------|---------------|----------------|--------------|--------------|-----------------------|-------------------|-----------|
|       |     |          |                   |            |               |                |              |              |                       |                   | Import 🔻  |
|       |     |          |                   |            |               |                |              |              | <b>Filters</b> O Defa | ult View 🔻        | Columns • |
| Actio | ns  | •        | 144 records found |            |               |                |              | 2            | 0 • per page          | <                 | 1 of 8 >  |
|       | Id  | Order Id | Zalora Order Id   | Created At | Zalora Status | Magento Status | Bill-to Name | Ship-to Name | Grand Total (Base)    | Failure<br>Reason | Actions   |
|       | 2   |          | 5065061           | 2021-04-30 | acknowledge   | Processing     | l.           | -            | 12.0000               | A                 | 0/1       |
|       | 3   |          | 5065149           | 2021-04-30 | acknowledge   | Processing     |              |              | 79.0000               | ▲                 | 0/1       |
|       | 4   |          | 5065151           | 2021-04-30 | acknowledge   | Processing     | é            |              | 24.0000               | •                 | 0/î       |

8. You will be directed to the order details page where you can do the required edits in that particular order.9. To delete an order, click on the Delete icon under the Actions column.

| Orde    | rs          |   |                   |            |               |                |              |                   |                                                   | Q .               | 0        |
|---------|-------------|---|-------------------|------------|---------------|----------------|--------------|-------------------|---------------------------------------------------|-------------------|----------|
|         |             |   |                   |            |               |                |              |                   |                                                   |                   | Import 🔻 |
| Actions |             | • | 144 records found |            |               |                |              |                   | Filters     O     Def       20     •     per page | ault View 🔻       | Columns  |
|         | id Order Id |   | Zalora Order Id   | Created At | Zalora Status | Magento Status | Bill-to Name | Ship-to Name      | Grand Total (Base)                                | Failure<br>Reason | Actions  |
|         | 2           | - | 5065061           | 2021-04-30 | acknowledge   | Processing     | (            | The second second | 12.0000                                           | ▲                 | 0/Î      |
| . 3     | 3           |   | 5065149           | 2021-04-30 | acknowledge   | Processing     | 1            |                   | 79.0000                                           | 4                 | 0/1      |
|         | 4           |   | 5065151           | 2021-04-30 | acknowledge   | Processing     | 4            |                   | 24.0000                                           | 4                 | 0/1      |

10. The selected order will be deleted.

### 8. View Failed Orders

#### To View Failed Orders,

- 1. Go to the Magento 2 admin panel.
- 2. On the left navigation bar, click on the **Zalora Integration** menu. The appears as shown below:

| Zalora Integration |                         | × |
|--------------------|-------------------------|---|
| Products           | Developer               |   |
| Manage Profiles    | Feeds                   |   |
| Manage Products    | Attribute Value Mapping |   |
|                    | Currency Mapping        |   |
| Orders             | Cron Logs               |   |
| Manage Orders      | Category                |   |
| View Failed Orders | Attribute               |   |
|                    |                         |   |
| Settings           | Extras                  |   |
| Manage Apps        | Help And Support        |   |
| Configurations     |                         |   |

#### 3. Click on Failed Orders.

The Failed Orders page will appear as shown below:

| Zalora Failed Order           |        |        |            |                  | Q 💋                          |
|-------------------------------|--------|--------|------------|------------------|------------------------------|
|                               |        |        |            | <b>Y</b> Filters | ● Default View • 🔅 Columns • |
| Actions                       |        |        |            | 20 <b>•</b> p    | er page < 1 of 1 >           |
| zalora Order Id               | Status | Reason | Order Date | Order Data       | Order Items                  |
| We couldn't find any records. |        |        |            |                  |                              |

4. The failed orders along with the reason for failure are displayed in the grid.

# 9. Cron Logs

### To View Cron logs,

- 1. Go to the Magento 2 admin panel.
- 2. On the left navigation bar, click on the **Zalora Integration** menu. The appears as shown below:

| Zalora Integration | ×                       |
|--------------------|-------------------------|
| Products           | Developer               |
| Manage Profiles    | Feeds                   |
| Manage Products    | Attribute Value Mapping |
|                    | Currency Mapping        |
| Orders             | Cron Logs               |
| Manage Orders      | Category                |
| View Failed Orders | Attribute               |
| Settings           | Extras                  |
| Manage Apps        | Help And Support        |
| Configurations     |                         |

3. Click on **Cron**.

The Zalora Cron page appears as shown in the following figure:

| Zalora Cror     | S   |        |          |                      |              |                 | Q 💋 .                     |      |
|-----------------|-----|--------|----------|----------------------|--------------|-----------------|---------------------------|------|
|                 |     |        |          |                      |              |                 | Truncat                   | e    |
|                 |     |        |          |                      |              | <b>T</b> ilters | 📀 Default View 🗸 🏠 Column | is 🔻 |
| 0 records found |     |        |          |                      |              | 20 <b>•</b> p   | er page < 1 of 1          | >    |
| Id Job Cod      | e s | Status | Messages | Created At           | Scheduled At | Executed At     | Finished At               | 4    |
|                 |     |        |          | We couldn't find any | records.     |                 |                           |      |
|                 |     |        |          |                      |              |                 |                           |      |

4. The running crons details will be displayed.

# 10. Manage Feed

#### To view Zalora Feeds,

- 1. Go to the Magento 2 admin panel.
- 2. On the left navigation bar, click on the **Zalora Integration** menu. The appears as shown below:

| Zalora Integration |                         | × |
|--------------------|-------------------------|---|
| Products           | Developer               |   |
| Manage Profiles    | Feeds                   |   |
| Manage Products    | Attribute Value Mapping |   |
|                    | Currency Mapping        |   |
| Orders             | Cron Logs               |   |
| Manage Orders      | Category                |   |
| View Failed Orders | Attribute               |   |
|                    |                         |   |
| Settings           | Extras                  |   |
| Manage Apps        | Help And Support        |   |
| Configurations     |                         |   |
|                    |                         |   |

#### 3. Click on Feed.

The Feed page appears as shown in the following figure:

| Zalora Feeds |                               |         |      |              |               |          |                                                                                                    | Q 💋                                                                                                    |
|--------------|-------------------------------|---------|------|--------------|---------------|----------|----------------------------------------------------------------------------------------------------|----------------------------------------------------------------------------------------------------|
|              |                               |         |      |              |               |          |                                                                                                    | Truncate                                                                                                    |
| Actions      | • 0 record                    | s found |      |              |               | <br>[    | Filters     Image: Constraint of the second second se | efault View   Columns   Columns   Co |
| Id Id        | Feed Id                       | Status  | Туре | Created Date | Executed Date | Response | Actions                                                                                                    | Product lds                                                                                                    |
|              | We couldn't find any records. |         |      |              |               |          |                                                                                                    |                                                                                                    |

4. You can view all the feeds on this page.

# 11. Attribute Value Mapping

#### To map attributes,

- 1. Go to the Magento 2 admin panel.
- 2. On the left navigation bar, click on the **Zalora Integration** menu. The appears as shown below:

| Zalora Integration | ×                       |
|--------------------|-------------------------|
| Products           | Developer               |
| Manage Profiles    | Feeds                   |
| Manage Products    | Attribute Value Mapping |
|                    | Currency Mapping        |
| Orders             | Cron Logs               |
| Manage Orders      | Category                |
| View Failed Orders | Attribute               |
|                    |                         |
| Settings           | Extras                  |
| Manage Apps        | Help And Support        |
| Configurations     |                         |
|                    |                         |

3. Click on **Attribute Value Mapping**. The page appears as shown below:

| Map Attribute | 5            |                  |          |                        |                   |               | Q 💋             |
|---------------|--------------|------------------|----------|------------------------|-------------------|---------------|-----------------|
|               |              |                  |          |                        |                   |               | Add New Mapping |
|               |              |                  |          |                        |                   |               | 🔅 Columns 🗸     |
| Actions       | O records fo | und              |          |                        |                   | 20 🔻 per page | < 1 of 1 >      |
|               | ID ↓         | Zalora Attribute |          | Арр                    | Magento Attribute |               | Action          |
|               |              |                  | We could | In't find any records. |                   |               |                 |

- 4. To add a new mapping, click on Add New Mapping.
- 5. Map the Zalora attributes with the Magento attributes.

### 12. Currency Mapping

#### To map currency,

- 1. Go to the Magento 2 admin panel.
- 2. On the left navigation bar, click on the **Zalora Integration** menu. The appears as shown below:

| Zalora Integration | ×                       |  |
|--------------------|-------------------------|--|
| Products           | Developer               |  |
| Manage Profiles    | Feeds                   |  |
| Manage Products    | Attribute Value Mapping |  |
|                    | Currency Mapping        |  |
| Orders             | Cron Logs               |  |
| Manage Orders      | Category                |  |
| View Failed Orders | Attribute               |  |
| Settings           | Extras                  |  |
| Manage Apps        | Help And Support        |  |
| Configurations     |                         |  |

#### 3. Click on Currency Mapping.

The **Zalora Currency Mapping** page appears as shown below:

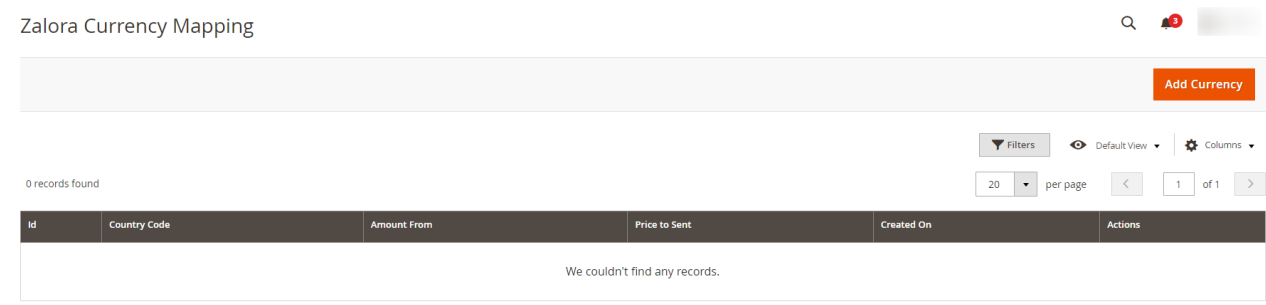

4. Click on **Add Currency**.

#### The **New Currency** Page appears as shown below:

| Add New Mapping       |                                |                 | Q 📫     |        |
|-----------------------|--------------------------------|-----------------|---------|--------|
|                       |                                |                 | ← Bacl  | k Save |
| Price Mapping Details |                                |                 |         |        |
|                       | Country * Select the country * |                 |         |        |
| Currency Mapping      |                                |                 |         |        |
| Price From *          |                                | Price To Send * | Actions |        |
| II                    |                                |                 |         |        |
| Add Row               |                                |                 |         |        |

5. Map the Magento Price with the price that you want to send to Zalora.

# 13. Category

#### To manage category,

- 1. Go to the Magento 2 admin panel.
- 2. On the left navigation bar, click on the **Zalora Integration** menu. The appears as shown below:

| Zalora Integration | ×                       |
|--------------------|-------------------------|
| Products           | Developer               |
| Manage Profiles    | Feeds                   |
| Manage Products    | Attribute Value Mapping |
|                    | Currency Mapping        |
| Orders             | Cron Logs               |
| Manage Orders      | Category                |
| View Failed Orders | Attribute               |
| Settings           | Extras                  |
| Manage Apps        | Help And Support        |
| Configurations     |                         |

3. Click on **Category**. The Category page appears as shown below:

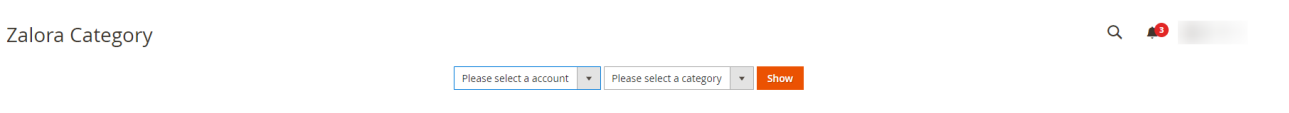

4. Select the required account and the category to view.

# 14. Attribute

### To manage attributes,

1. Go to the Magento 2 admin panel.

2. On the left navigation bar, click on the **Zalora Integration** menu. The appears as shown below:

| Zalora Integration | ×                       |
|--------------------|-------------------------|
| Products           | Developer               |
| Manage Profiles    | Feeds                   |
| Manage Products    | Attribute Value Mapping |
|                    | Currency Mapping        |
| Orders             | Cron Logs               |
| Manage Orders      | Category                |
| View Failed Orders | Attribute               |
|                    |                         |
| Settings           | Extras                  |
| Manage Apps        | Help And Support        |
| Configurations     |                         |
|                    |                         |

3. Click on **Attribute**. The Attribute page appears as shown below:

| Zalora Category Attributes |                                                                                           | Q 🕫 |  |
|----------------------------|-------------------------------------------------------------------------------------------|-----|--|
|                            | Please select a app <ul> <li>Please select a category</li> <li>Show Attributes</li> </ul> |     |  |

4. Select the required Zalora category attributes.

# 15. Help and Support

### To view Help and Support

- 1. Go to the Magento 2 admin panel.
- 2. On the left navigation bar, click on the **Zalora Integration** menu. The appears as shown below:

| Zalora Integration |                         | × |  |
|--------------------|-------------------------|---|--|
| Products           | Developer               |   |  |
| Manage Profiles    | Feeds                   |   |  |
| Manage Products    | Attribute Value Mapping |   |  |
|                    | Currency Mapping        |   |  |
| Orders             | Cron Logs               |   |  |
| Manage Orders      | Category                |   |  |
| View Failed Orders | Attribute               |   |  |
| Settings           | Extras                  |   |  |
| Manage Apps        | Help And Support        |   |  |
| Configurations     |                         |   |  |

3. Click Help and Support.

The Zalora Help and Support page appears as shown in the following:

| Zalora Knowledge Base                                             |                         |                   | Q 📣 🕺                  |
|-------------------------------------------------------------------|-------------------------|-------------------|------------------------|
| Cedcommerce Support                                               |                         |                   | $\odot$                |
| Zalora Integration Knowledge base                                 |                         |                   |                        |
| Documentation                                                     |                         |                   | $\odot$                |
| Zalora Integration Extension User Guide By CedCommerce            |                         |                   |                        |
| Contact Us via Below Available Mediums                            |                         |                   | $\odot$                |
|                                                                   | ( D                     |                   | 8                      |
| Contact Us 24*7 via Skype Call                                    | Submit issue via Ticket | Send us an E-mail | Connect via Skype Chat |
| For More Informations Please Contact Us: Toll-Free Number: 888-88 | 2-0953 (FOR USA)        |                   |                        |

4. On this page, the admin has the option to contact us via call, by sending an email, or by getting connected with us on Skype.